## วิธีอัพเดท firmware เครื่องพิมพ์ mC-Print

[A] อัพเดทผ่านสาย USB (**ใช้ ไดรเวอร์)** 

- 1. ติดตั้ง Driver mC-Print (ห้ามเชื่อมต่อเครื่องพิมพ์ขณะติดตั้งโปรแกรม)
- 2. ถ้าเสร็จแล้ว เชื่อมต่อเครื่องพิมพ์เข้ากับ PC

| Add a device   | Add a printer | See what's printing | Print server properties | Remove device   |              |               |
|----------------|---------------|---------------------|-------------------------|-----------------|--------------|---------------|
| ' Devices (2)  |               |                     |                         |                 |              |               |
|                |               |                     |                         |                 |              |               |
|                |               |                     |                         |                 |              |               |
|                |               |                     |                         |                 |              |               |
| SMSA06         | USB Receive   | er                  |                         |                 |              |               |
| ' Printers (7) |               |                     |                         |                 |              |               |
|                |               | -                   |                         |                 |              |               |
|                |               | -                   |                         |                 |              |               |
|                |               |                     |                         |                 |              |               |
|                |               |                     |                         |                 |              |               |
| Adobe PDF      | Fax           | iR-ADV C2020        | Microsoft Print         | Microsoft XPS   | Send To      | Star MCP21/20 |
|                |               |                     | to PDF                  | Document Writer | OneNote 2016 |               |

3. ดับเบิ้ลคลิก MOT2PRINTER.exe

| ]         | m | C-Print2_V1.2                 |
|-----------|---|-------------------------------|
|           |   | ^                             |
|           | ^ | Name                          |
| SS        |   |                               |
| *         |   | MotPackage                    |
|           |   | MOT2FMEM_3211                 |
| ds 🖈      |   | MOT2FMEMNIC_3000              |
| nts 🖈     |   | MOT2PRINTER                   |
| *         |   | Readme_mC-Print2_V12          |
| Trip to l |   | Readme_mC-Print2_V12_JP       |
| aTrip     |   | ROM_history_for_mC-Print2_V12 |
| )         |   |                               |

4. คลิกแถบ Printer

คลิกเลือกเครื่องพิมพ์

Protection of rewrite = Valid

คลิก "OK"

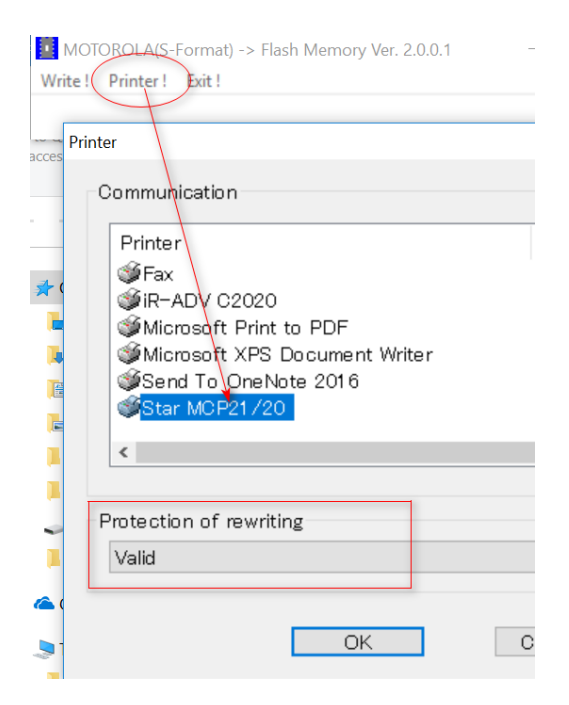

5. คลิกแถบ Write และเลือไฟล์ mC-Print2\_V12(MAIN)\_V12(BOOT).mot

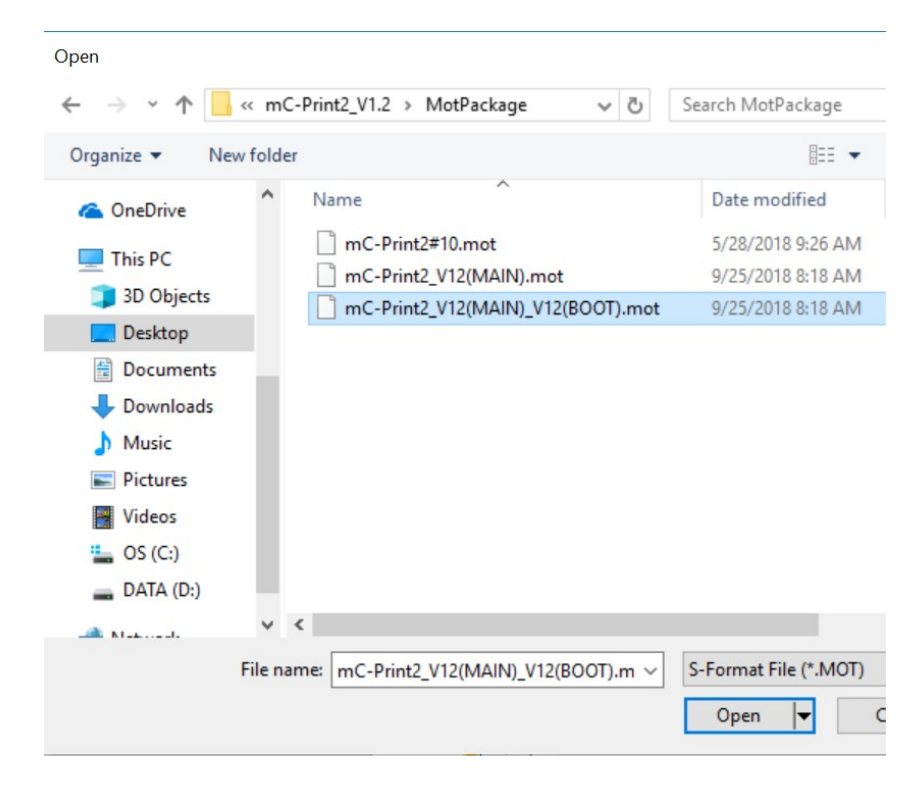

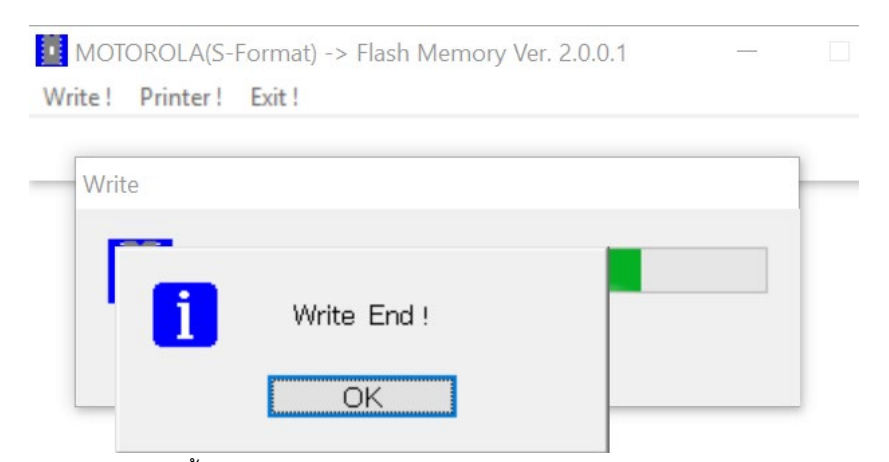

6. รอจนเสร็จ จากนั้น จะโชว์ " Write End " กด OK

| ***     | mC-Print2 Ver1.2 -b                     | 01.2 *** |
|---------|-----------------------------------------|----------|
| Node    | I : MCP20                               |          |
| USB-    | ID: 26000180606000                      | 13       |
| S/N     | : 26000180606000                        | 13       |
|         |                                         |          |
| M       | emory Switch                            |          |
|         | FEDCBA9876543210                        |          |
| <0>     | 000000000000000000000000000000000000000 | 0000     |
| <1>     | 000000000000000000000000000000000000000 | 0000     |
| <2>     | 000000000000000000000000000000000000000 | 0000     |
| <3>     | 000000000000000000000000000000000000000 | 0000     |
| <4>     | 000000000000000000000000000000000000000 | 0000     |
| <7>     | 000000000000000000000000000000000000000 | 0000     |
| <8>     | 000000000000000000000000000000000000000 | 0000     |
| <b></b> | 000000000000000000000000000000000000000 | 0000     |
| <c></c> | 000000000000000000000000000000000000000 | 0002     |
| <e></e> | 000000000000000000000000000000000000000 | 0000     |
| <f></f> | 000000000000000000000000000000000000000 | 0000     |
|         |                                         |          |

สามารถตรวจสอบเวอร์ชั่นของ Firmware ได้จากการ self-test

[B] อัพเดทโดยใช้สาย LAN

[B-1] เชื่อมต่อเครื่องพิมพ์เข้ากับ PC โดยใช้เครือข่ายเดียวกัน จากนั้นเปิดไฟล์ "MOT2FMEMNIC\_3000.exe"

| 퉬 MotPackage                      | 2/10/2561 10:12 | File folder       |       |
|-----------------------------------|-----------------|-------------------|-------|
| MOT2FMEM_3211.exe                 | 26/1/2561 13:16 | Application       | 85 KB |
| MOT2FMEMNIC_3000.exe              | 11/9/2557 15:02 | Application       | 29 KB |
| MOT2PRINTER.exe                   | 8/9/2554 17:45  | Application       | 96 KB |
| Readme_mC-Print2_V12.txt          | 25/9/2561 13:45 | Text Document     | 5 KB  |
| Readme_mC-Print2_V12_JP.txt       | 25/9/2561 13:47 | Text Document     | 5 KB  |
| ROM_history_for_mC-Print2_V12.doc | 25/9/2561 13:42 | Microsoft Word 97 | 51 KB |

[B-2] 1 – คลิก "Discovery"

2 - ติ๊กถูกเครื่องพิมพ์ที่ต้องการจะอัพเดท

3 - คลิก "File" จากนั้น เลือกไฟล์ firmware > mC-Print2\_V12(MAIN)\_V12(BOOT)

mC-Print2#10.mot

mC-Print2\_V12(MAIN).mot

mC-Print2\_V12(MAIN)\_V12(BOOD

4 - เอาติ๊กถูกออกตรงช่อง "Status

Protection"

5 – คลิก "Write"

## MOT2FMEMNIC Vers.o.o.o

| Select Model Name           | IP Address        | Version              | Indicator               |
|-----------------------------|-------------------|----------------------|-------------------------|
| MCP20 (STR-                 | 001) 192.168.1.69 | 1.0                  |                         |
| 2                           |                   |                      |                         |
| 2                           |                   |                      |                         |
|                             |                   |                      |                         |
|                             |                   |                      |                         |
|                             |                   |                      |                         |
|                             |                   |                      |                         |
|                             |                   |                      |                         |
|                             |                   |                      |                         |
|                             |                   |                      |                         |
|                             |                   |                      |                         |
| L                           |                   | 1                    |                         |
|                             |                   |                      |                         |
|                             |                   | scovery              |                         |
| C:\Users\SMSA2\Desktor      |                   | Print2 V12-b12 20180 | 19\MotPackage\mC-Print2 |
| 10. 100010 101107 2 1000100 |                   |                      |                         |
| Model-ID Protection         |                   |                      | 3                       |
|                             |                   |                      | •                       |
| Status Protection           |                   |                      |                         |
| 9100 Multi Session          | No change         |                      |                         |
| STOC MULLI SESSION .        | Ino onongo        |                      |                         |
|                             | (                 | 5                    |                         |
|                             |                   | vvne                 |                         |

\_ 🗆 🗙

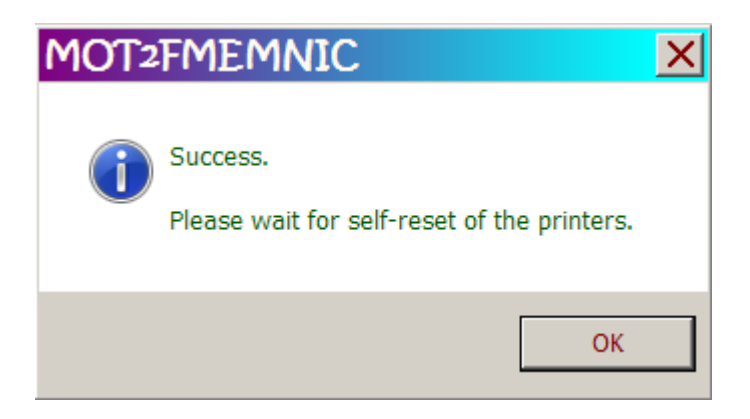

[B-3] รอจนกระทั่งชึ้นสถานะ Success และไฟ LED สีแดงที่เครื่องพิมพ์จะหยุดกระพริบ

\*\*\* mC-Print2 Ver1.2 -b1.2 \*\*\* Model : KCP20 USB-ID: 2600018060600043 S/N : 2600018060600043 -- Memory Switch --FEDCBA9876543210 <0> 00000000000000 0000 <1> 00000000000000 0000 <2> 00000000000000 0000 <3> 00000000000000 0000 <4> 000000000000000 0000 <7> 000000000000000 0000 <8> 0000000000000000 0000 <B> 00000000000000 0000 <C> 000000000000000 0002 <E> 000000000000000 0000 <F> 00000000000000 0000

สามารถตรวจสอบเวอร์ชั่นของ Firmware ได้จากการ self-test